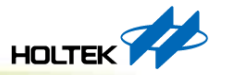

## Holtek 32-Bit MCU

# HT32 Implementation I

#### 32位元產品應用開發處 CG10

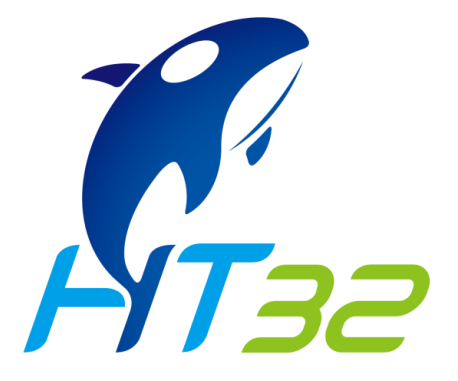

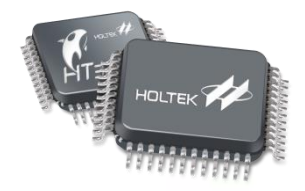

# Overview

## Software Tools

- Installation & Activation Flow
- Keil MDK-ARM
- Keil uVision DFP Pack Install

## • HT32 Firmware Library

- FWLib 架構
- FWLib 資料夾結構
- FWLib 使用
- Development Platforms
- Play Examples
- HT32 Flash Programming
- HT32 Resource

# **Software Tool**

#### **Download Link:**

Keil MDK-ARM Installer: <a href="https://www.keil.com/download/product/">https://www.keil.com/download/product/</a>

Holtek Licenses: https://www2.keil.com/holtek/ht-edition/

Pack Installer: <a href="https://mcu.holtek.com.tw/pack/Holtek.HT32\_DFP.latest.pack">https://mcu.holtek.com.tw/pack/Holtek.HT32\_DFP.latest.pack</a>

# **Installation & Activation Flow**

For users of Holtek devices, Keil MDK is now available as a free edition for programming Holtek's Arm Cortex-MO+ based microcontrollers.

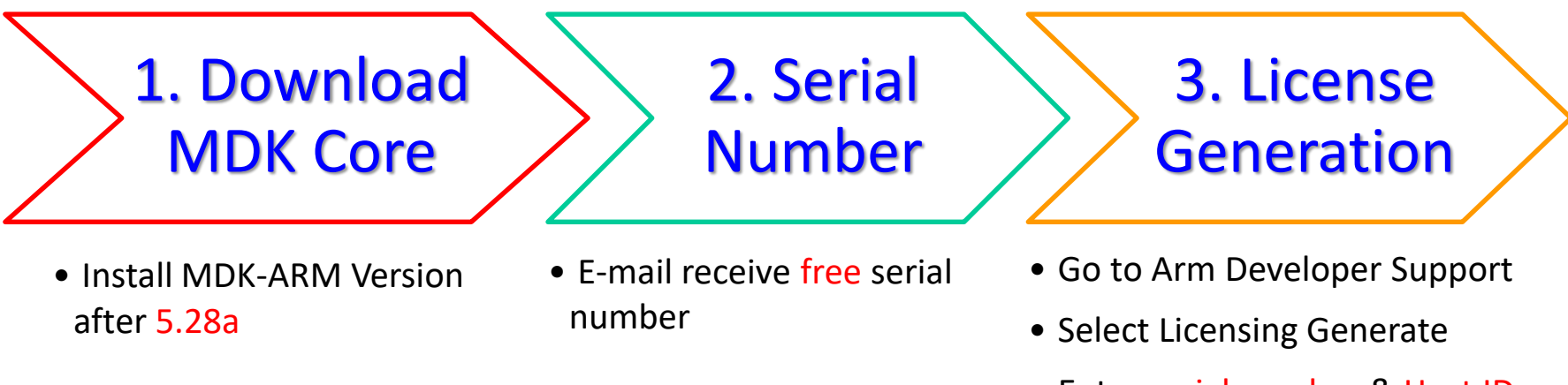

- 4. Activation
  - Run MDK-ARM
  - Open License Management

- Enter serial number & Host ID
- Download license file

# Keil MDK-ARM

#### Download Link: <a href="https://www.keil.com/download/product/">https://www.keil.com/download/product/</a>

!試用版有Code size 32KB限制,如果有Code Size需求可參考下方連結第3章,提供免費版 Keil MDK Holtek Lience:

https://www.holtek.com.tw/webapi/6393504/Keil\_MDK\_Holtek\_Edition(InstallationGuide)v110.pdf

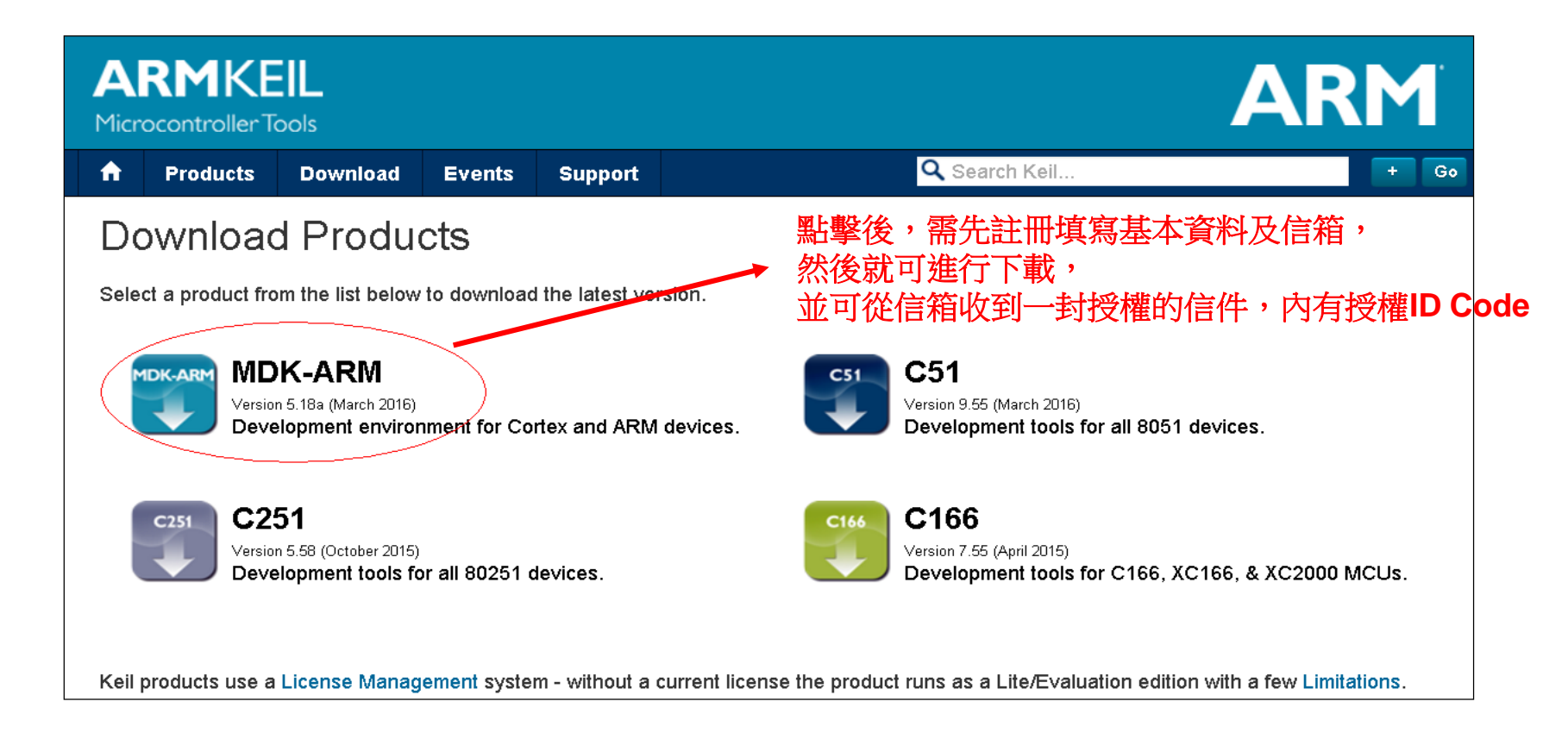

5

2)

# **Keil uVision DFP Pack Install**

#### 1) 在Keil uVision主畫面,按下方圖示進行Pack Install

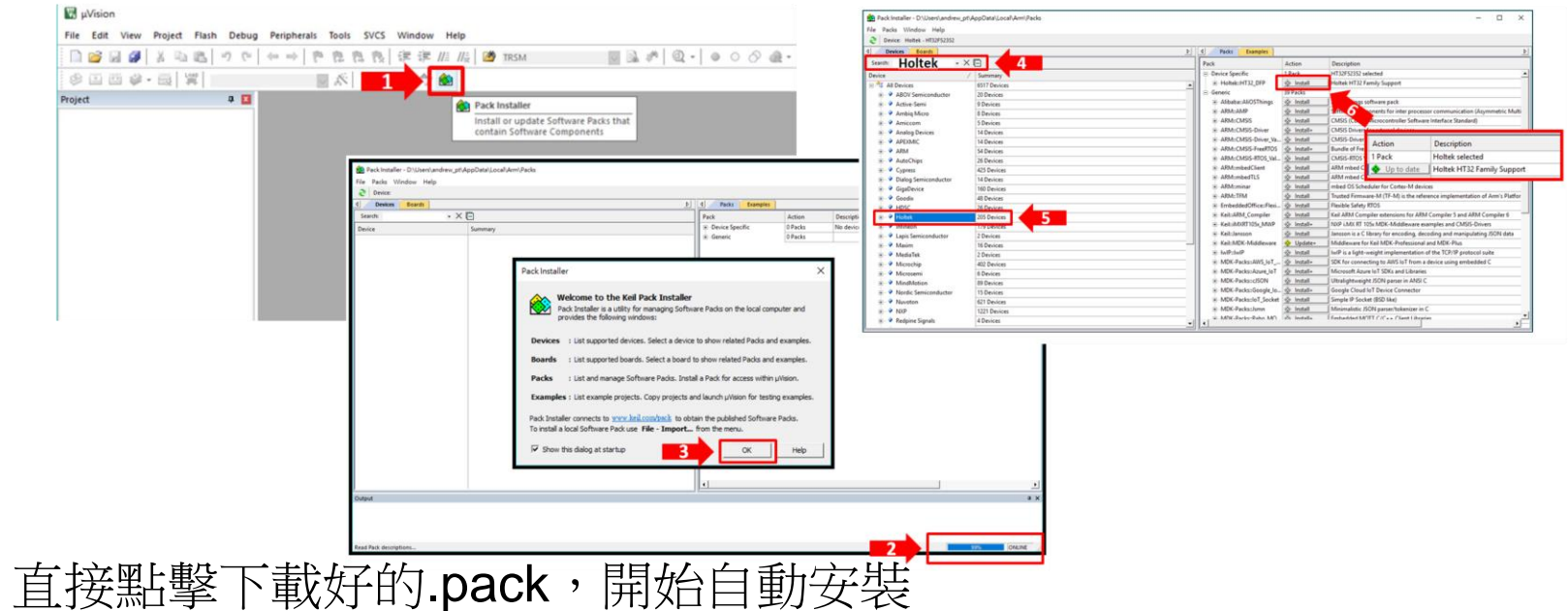

Download Link: <u>https://mcu.holtek.com.tw/pack/Holtek.HT32\_DFP.latest.pack</u> (Holtek.HT32\_DFP.m.n.r.pack, m.n.r is software version)

| ime                         | Туре                  |
|-----------------------------|-----------------------|
| Holtek.HT32_DFP.1.0.39.pack | uVision Software Pack |

# **HT32 Firmware Library**

Download:

HT32\_STD\_xxxxx\_FWLib\_Vm.n.r\_s, "m.n.r"表示版本號:

https://www.holtek.com.tw/page/detail/dev\_kit/ESK32-30501, 別路選HT32 Firmware Library。

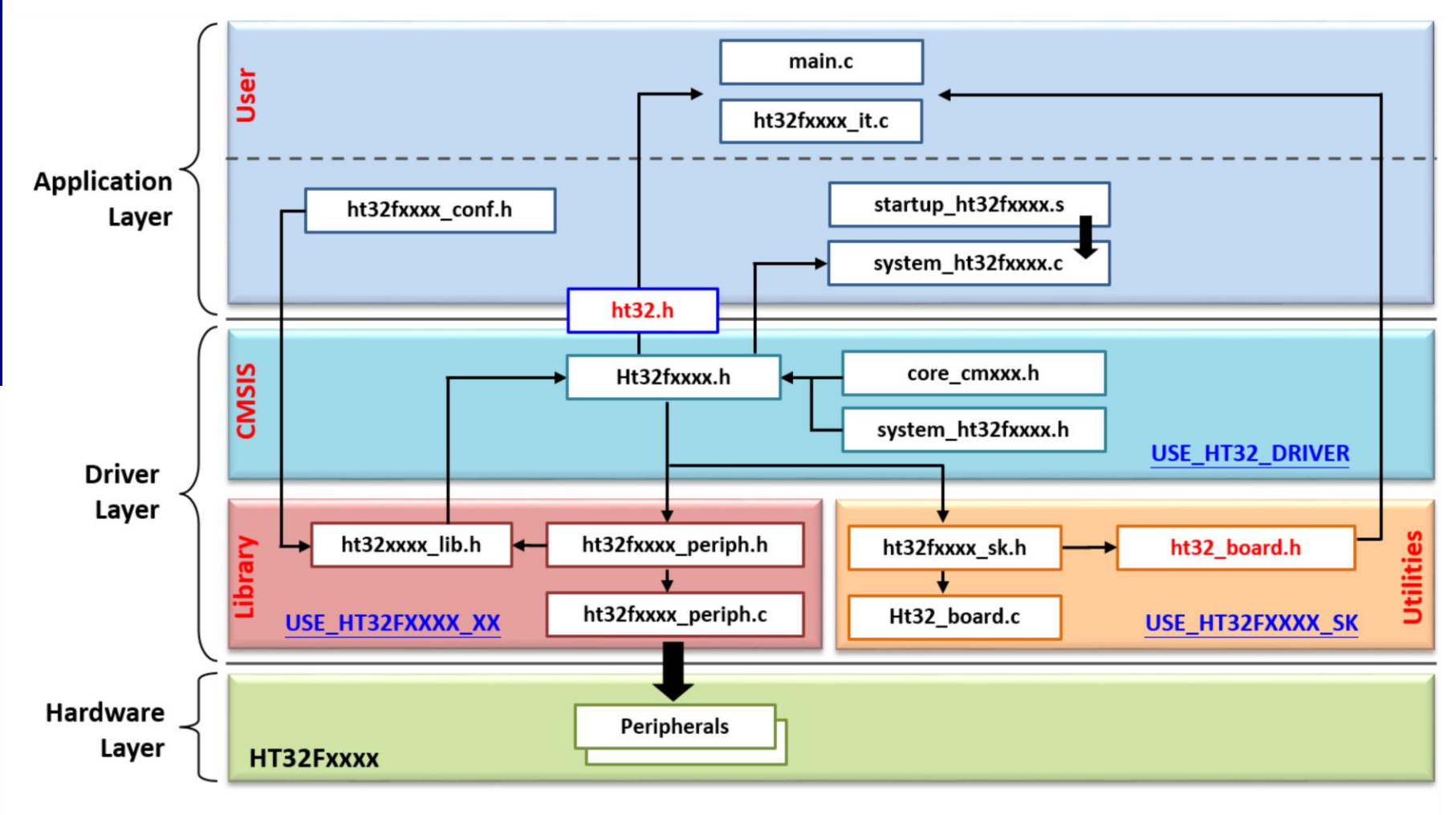

# FWLib - 資料夾結構

#### Examples

- Support for each peripheral
- Running on HT32 Board

## • Libraries

- CMSIS compliant
- USBD Library
- Support for all the peripherals

## Project Templates

- Empty projects for IDEs
  - emStudiov4
  - EWARM
  - EWARMv8
  - MDK\_ARM
  - MDK\_ARMv5
  - MDK\_ARMv537
  - SourceryG++Lite

#### Utilities

HT32 Board configurations

| マイニーン くかし 175                    | EWARMv8                    |
|----------------------------------|----------------------------|
|                                  | GNU_ARM                    |
| HT32_STD_5xxxx_FWLib_V1.1.1_5938 | MDK_ARM                    |
| > application                    | MDK ARMv5                  |
| example                          | MDK ARMy537                |
| > ADC                            | Sourcen/G++Lite            |
| ADC_24bit                        | > http://www.ol.ushdoonf.h |
| AES DETM                         |                            |
|                                  | mt32f5xxxx_02_usbdconf.h   |
|                                  | ht32f5xxxx_conf.h          |
| > CRC                            | system_ht32f5xxxx_01.c     |
| > DAC                            | system_ht32f5xxxx_02.c     |
| > EBI                            | system_ht32f5xxxx_03.c     |
| > 📴 EXTI                         | system_ht32f5xxxx_04.c     |
| > 📑 FMC                          | system_ht32f5xxxx_05.c     |
| > GPIO                           | system ht32f5xxxx 06.c     |
| > 12C                            | system ht32f5xxxx 07.c     |
| > 125                            | System ht32f5xxxx 08 c     |
| > IAP                            | System_hts255              |
| library                          | system_hts2f5xxxx_09.c     |
| > CMSIS                          | system_ht32f5xxxx_12.c     |
| > Device                         | system_ht32f0006.c         |
|                                  | <b>▲</b>                   |
| project template                 |                            |
| V IP                             |                            |
| > Example                        |                            |
| > 🔤 Template                     |                            |
| > 📙 Template_USB                 |                            |
| Script                           |                            |
| v utilities                      |                            |
| common                           |                            |
| elink32pro                       |                            |
| > gsar                           |                            |
| HT32_Board                       |                            |
|                                  | Semiconductor Inc.         |

emStudiov4

EWARM

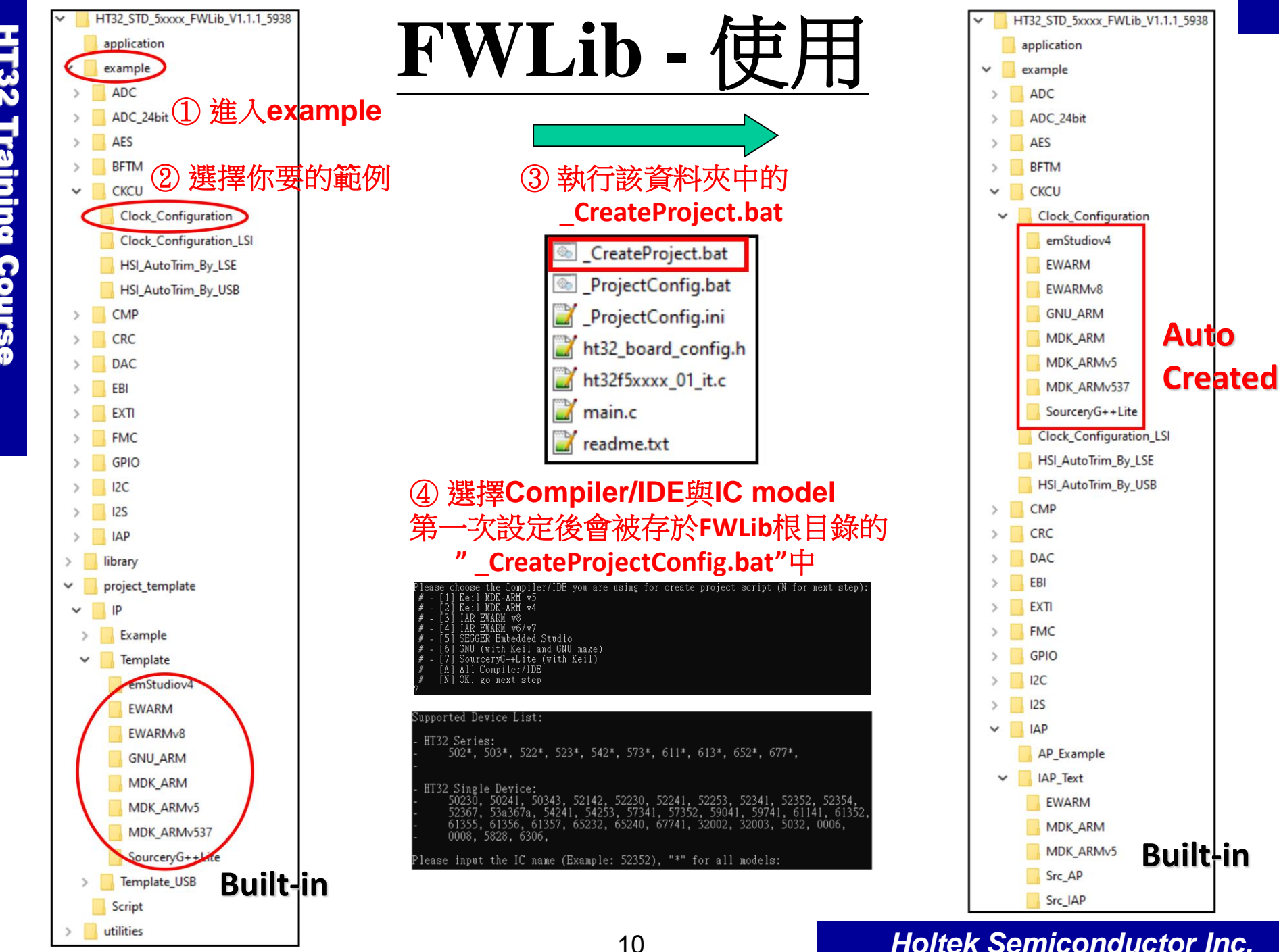

# **Development Platforms**

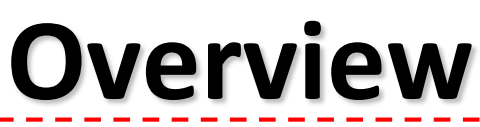

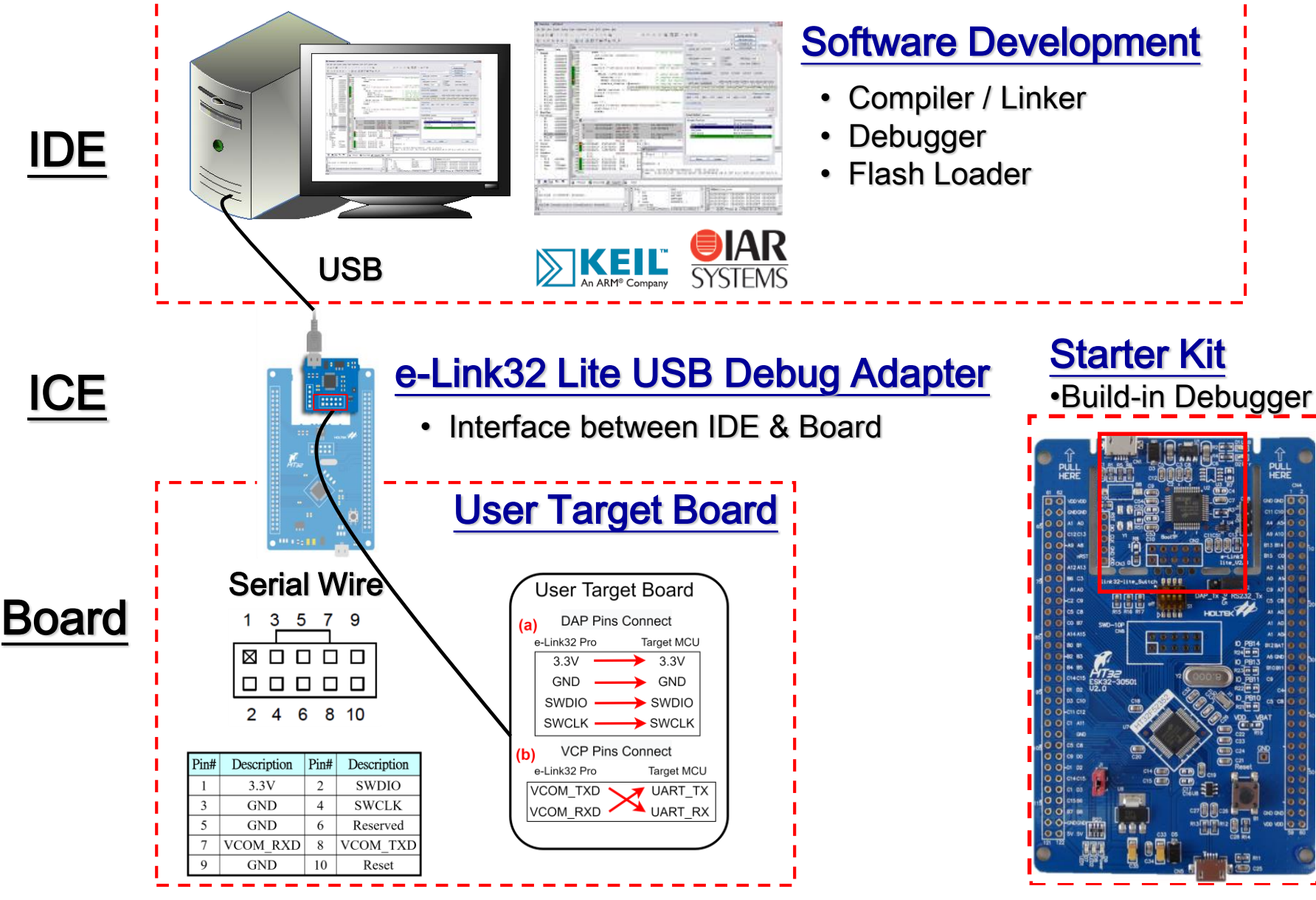

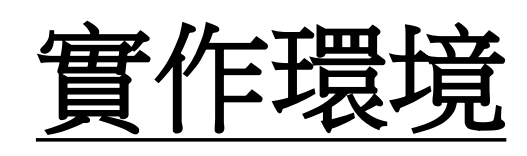

#### Hardware

- Starter Kit for HT32F52352
  - ESK32-30501
- Expansion Board for HT32 Series
  - ESK32-21001

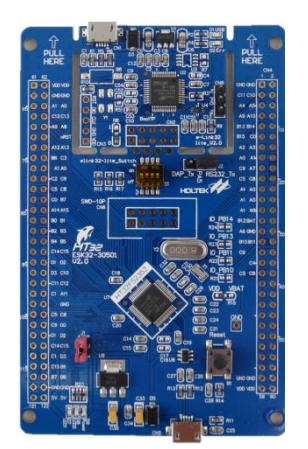

## • Application Code (ESK32-21001)

- ESK32-21001 with FWLib\_Vm.n.r\_s,"m.n.r"表示版本號
- ESK32-21001
  - 0\_Start\_1\_Example\_SK
  - 1\_GPIO\_1\_LED
  - 1\_GPIO\_2\_Key
  - 1\_GPIO\_3\_Key\_Interrupt
  - 2\_Timer\_1\_SysTick

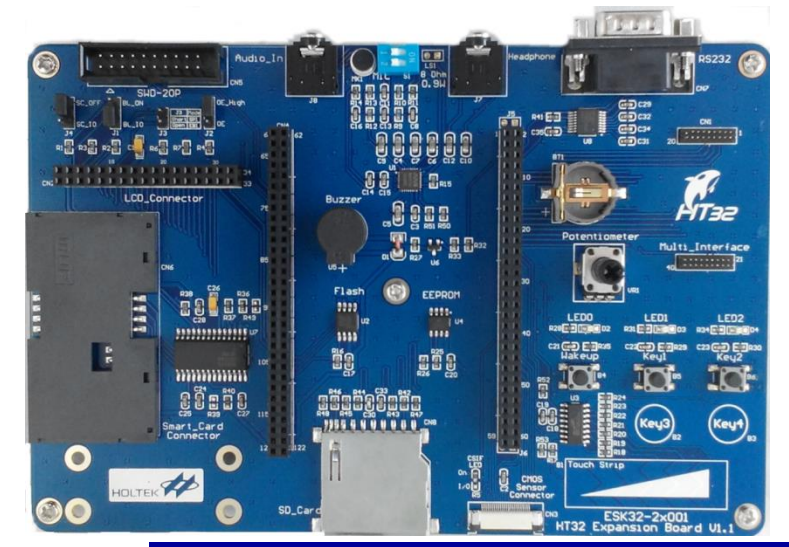

#### Holtek Semiconductor Inc.

13

## ESK32-30501

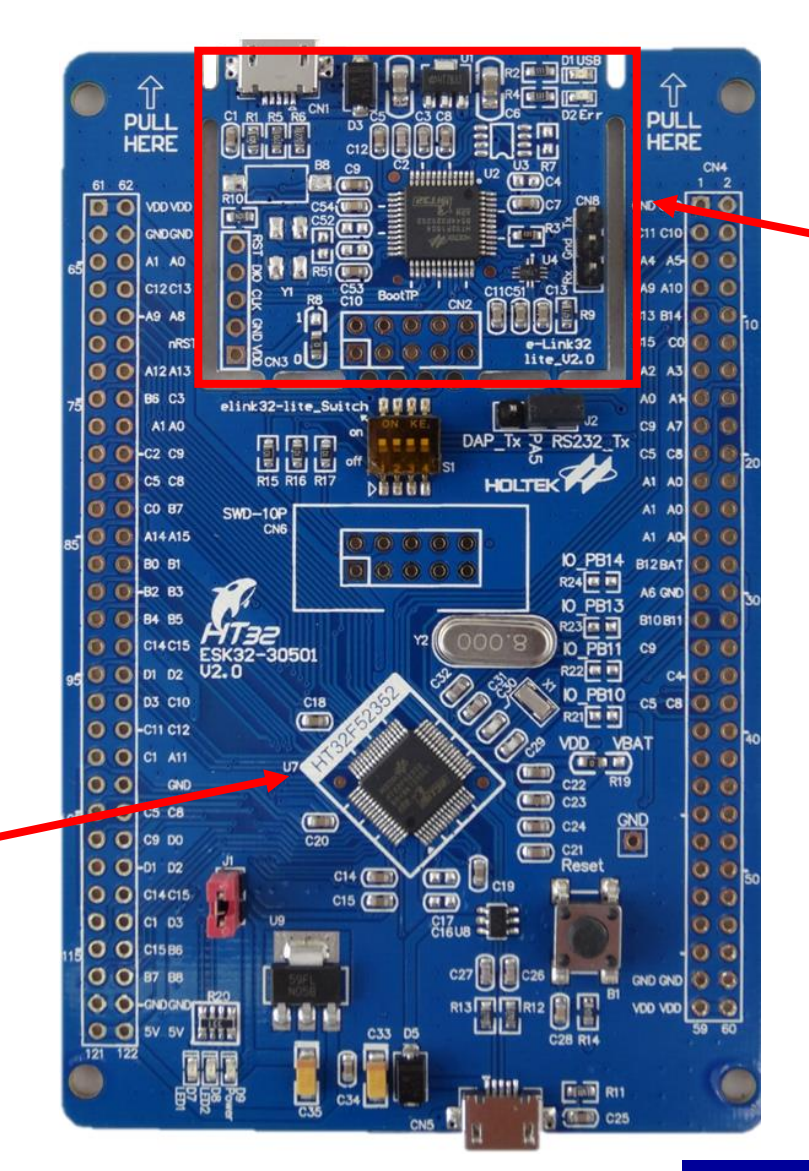

e-Link32 Lite

燒錄/除錯/VCP

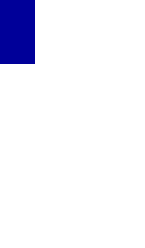

HT32 Training Course

#### 主控MCU HT32F52352

## ESK32-21001

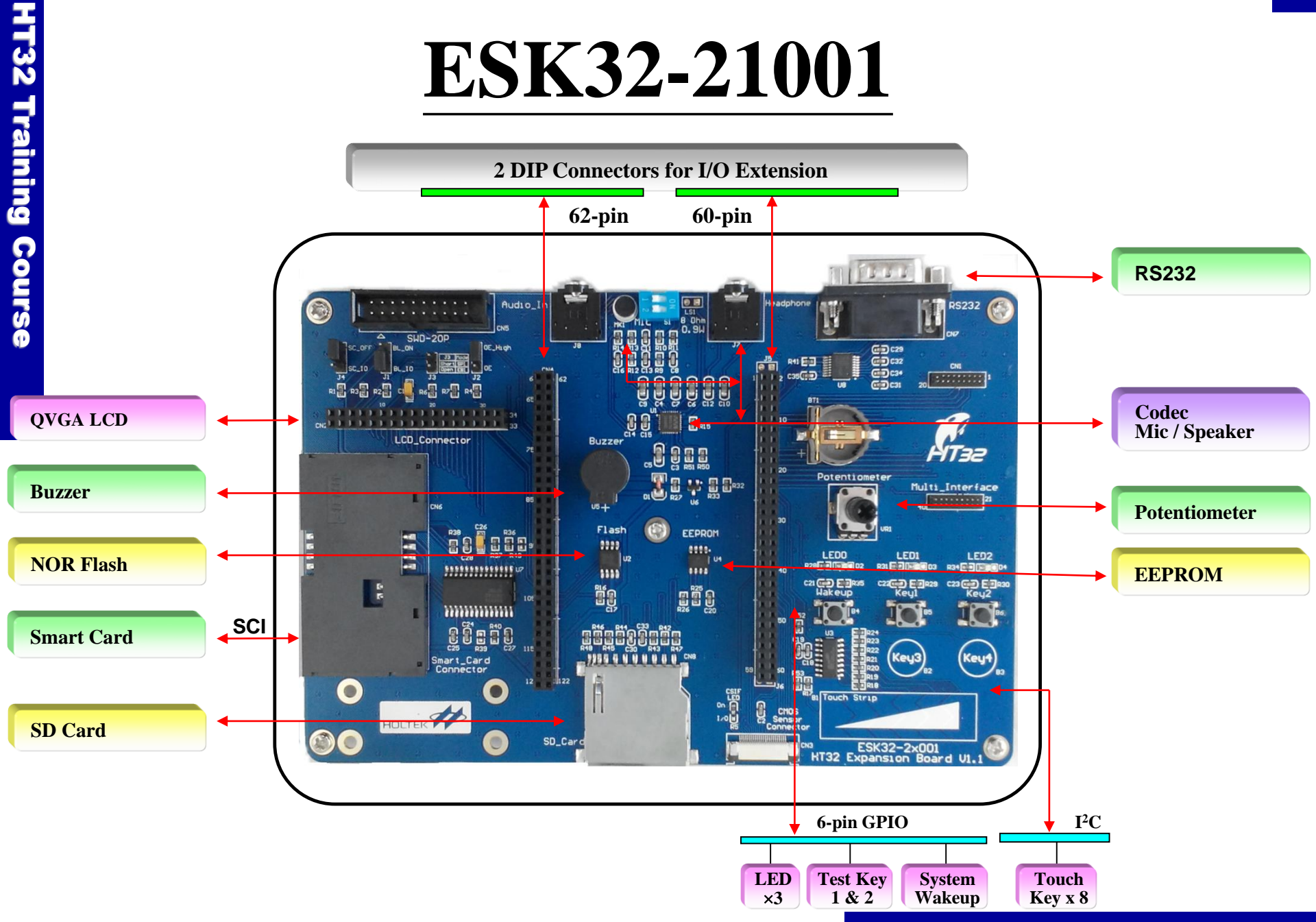

## ESK32-30501 + ESK32-21001

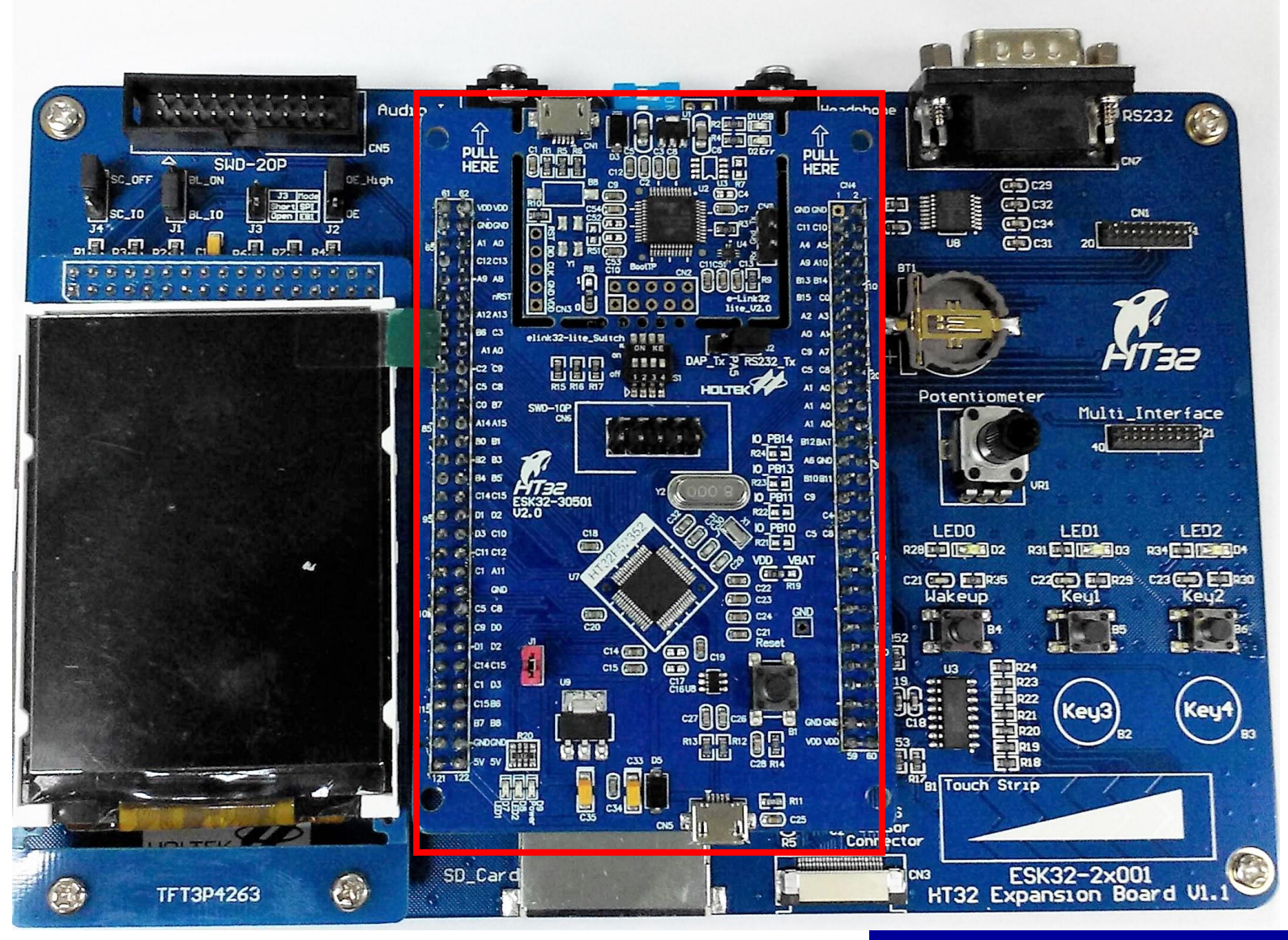

# **Play Examples**

#### **Download:**

ESK32-30501 User Manual:

https://www.holtek.com.tw/webapi/187531/HT32F52342-52\_UserManualv130.pdf

ESK32-21001使用手冊: https://www.holtek.com.tw/WebAPI/187531/ESK32-2x001-UserManualv100.pdf

## **HT32F52352 Peripherals**

| Property      | Peripheral Name                                   |
|---------------|---------------------------------------------------|
| System        | FMC, PWRCU, CKCU, RSTCU, PDMA                     |
| Ю             | GPIO, AFIO, EXTI                                  |
| Functional    | ADC, OPA/CMP, I <sup>2</sup> S, CRC               |
| Timer         | SCTM, <b>BFTM, GPTM, MCTM</b> , RTC, WDT          |
| Communication | I <sup>2</sup> C, SPI, USART, UART, USB, SCI, EBI |

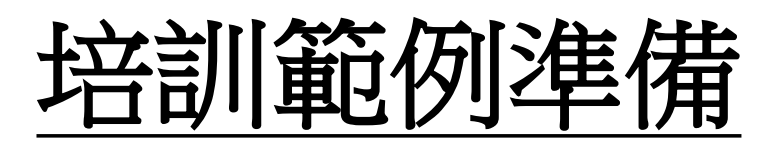

- 下載ESK32-21001 Application Code壓縮檔
   1. HT32\_APPFW\_xxxx\_ESK32-21001\_Vm.n.r\_s.zip
- 將ESK32-21001文件夾,複製到 HT32\_STD\_5xxxx\_FWLib 根目錄 \application \之下

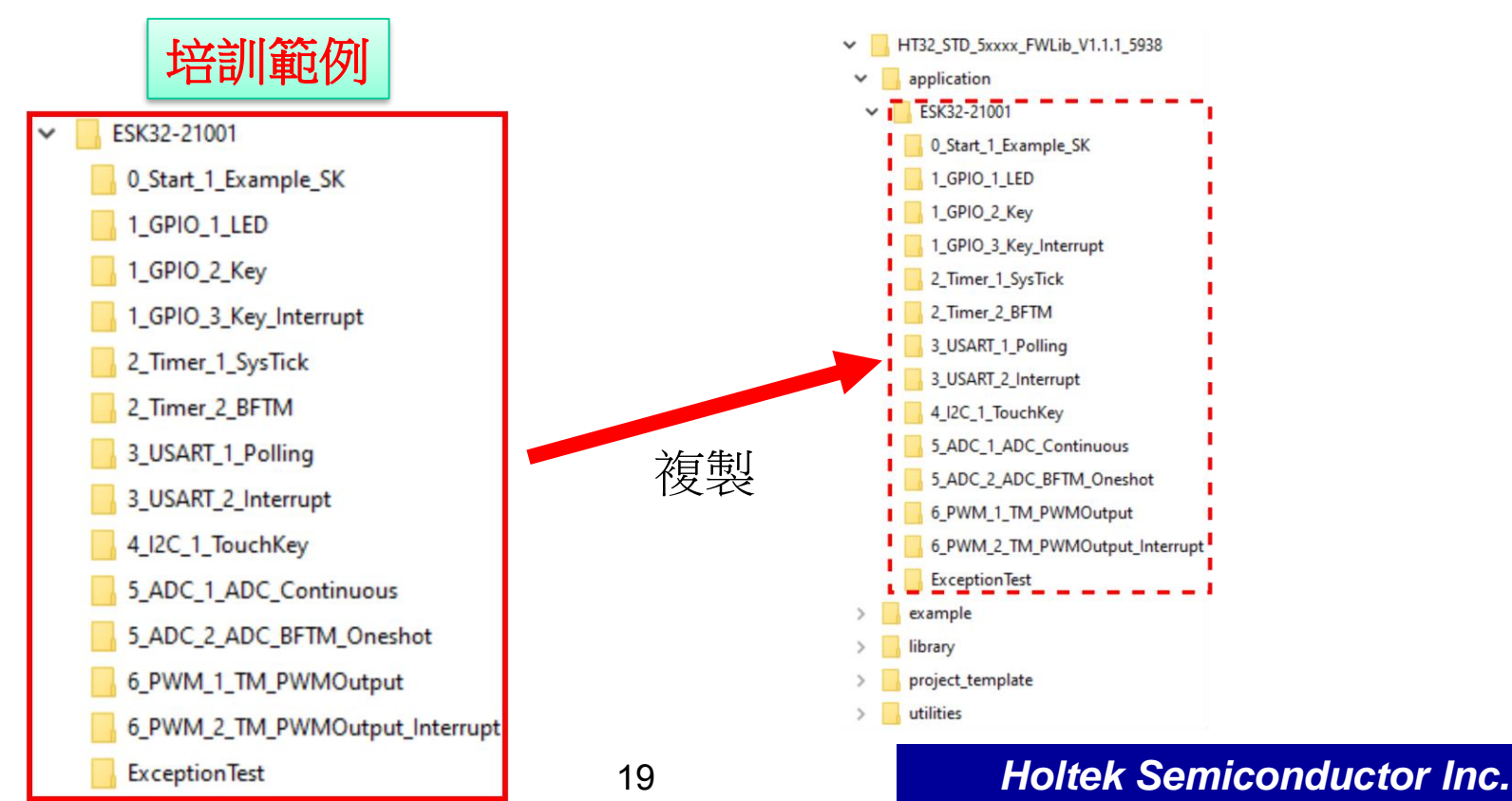

# 0\_Start

#### **Download:**

HT32\_VCP\_Driver\_Vm.n.r.exe: <u>https://www.holtek.com/home</u> Holtek官網 -> 開發工具-> 模擬器 -> e-Link32 Pro -> HT32 Virtual COM DriverV1.2.2

Tera Term: https://teratermproject.github.io/index-en.html

## **Overview**

## 目的

**[32 Training Course** 

- 1. 了解 Keil ARM 開發環境
- 2. 了解 HT32 Firmware Library 基本架構
- 3. 幫助程式開發過程除錯

## 說明

- 1. 在程式開發過程, 與程式做互動
- 2. FW 設定 Retarget port 為 COM1

## 練習

連接 PC 端和 (SK) ESK32-30501 e-Link32 Lite USB Port
 PC 端安裝 HT32\_VCP\_Driver\_Vm.n.r.exe 和 Tera Term 工具
 Download 範例程式,執行顯示或輸入訊息

# Keil 環境介紹與 Console Tool設置

- ・ Keil V5 環境
  - Build , Rebuild , Download , Options for Target (C/C++, Linker, Debug, Utilities, ...)
  - Debug mode (Breakpoints, Reset, Run, Step, View ...)
  - ・ 開發除錯 Console Tool
    - -115200 bps, 8-N-1
      -SK Option: J2, DAP\_Tx
      -Tera Term configuration: Setup > Serial Port

| Port:          | СОМ52 -  | οκ        |
|----------------|----------|-----------|
| Baud rate:     | 115200 👻 |           |
| Data:          | 8 bit 🔹  | Cancel    |
| Parity:        | none 🔻   |           |
| Stop:          | 1 bit 🔹  | Help      |
| Flow control:  | none 🔻   | ]         |
| Transmit delay | /        |           |
| 0 mse          | c/char 0 | msec/line |

# **1\_GPIO**

## **Overview**

## ・目的

- 1. 了解 HT32 Firmware Library 基本使用方法
- 2. 了解 GPIO / AFIO / CKCU / EXTI / NVIC 基本功能

## • **說**明

- 1. 控制 LED (Output)
- 2. 控制 Button (Input)
- 練習
  - 1\_LED
  - 2\_Key
  - 3\_Key\_Interrupt

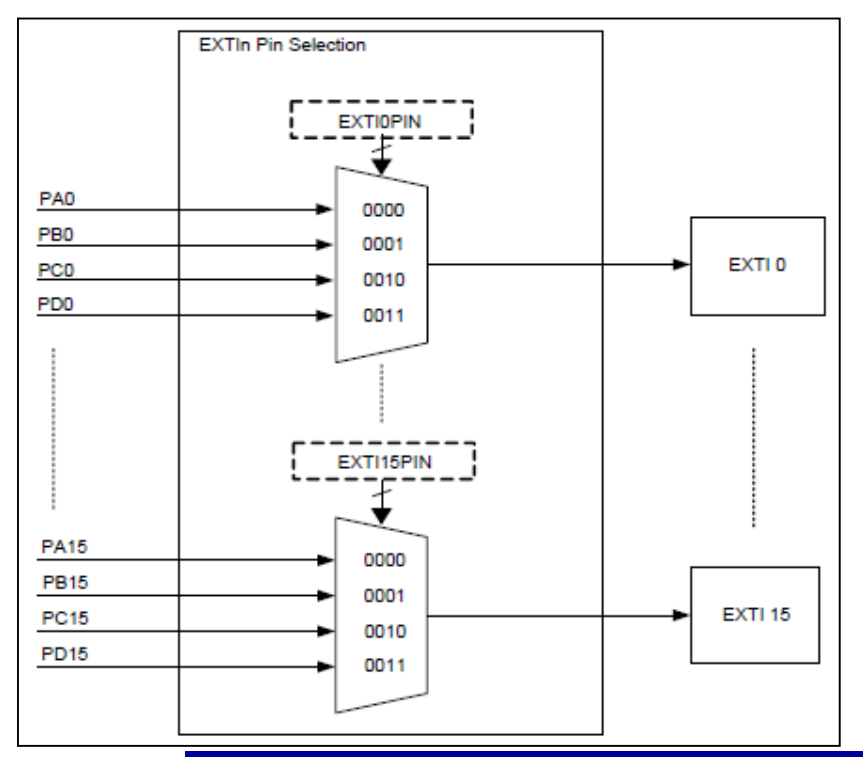

## **Summary**

## Program Configuration

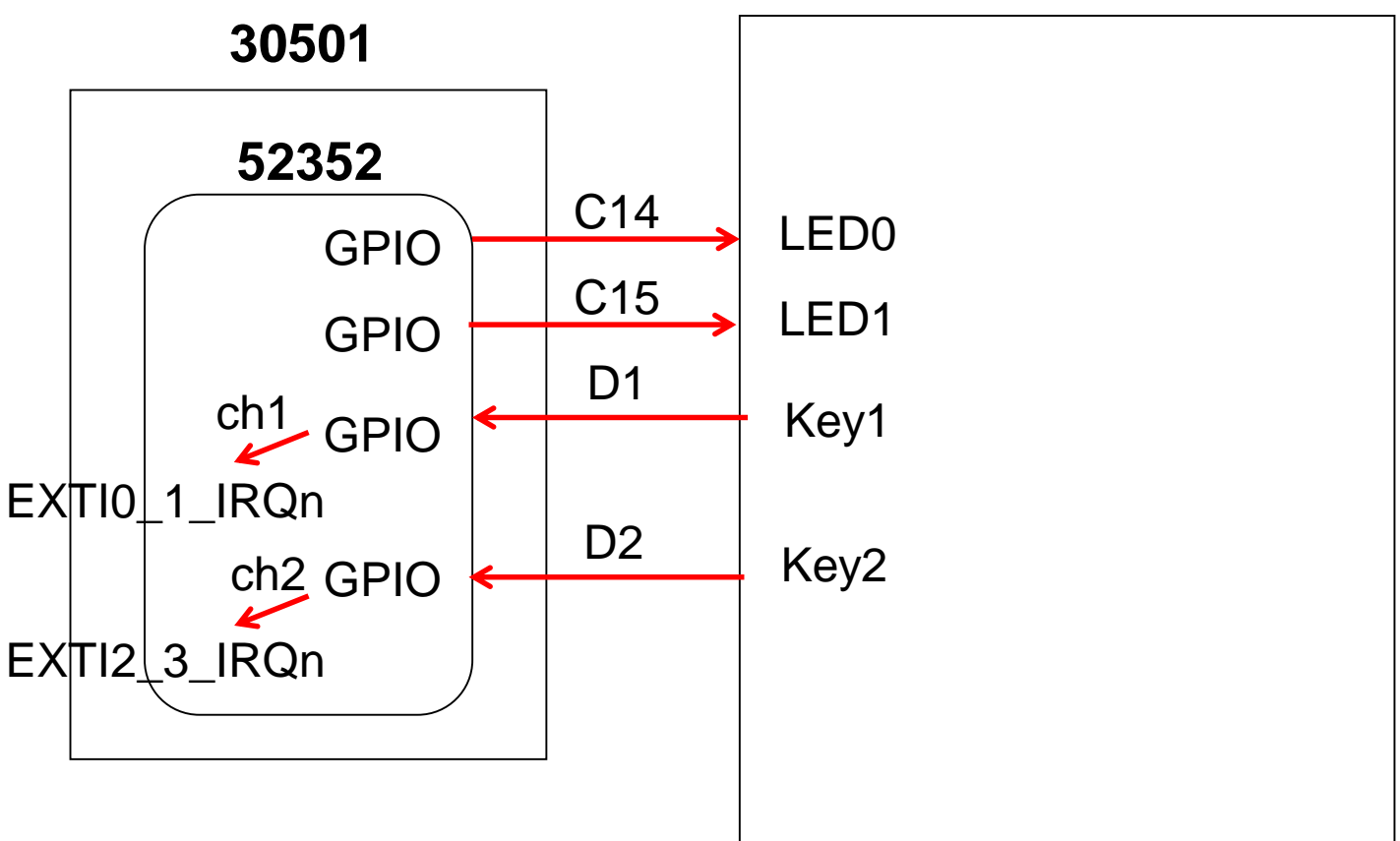

21001

# 2\_Timer

## **Overview**

## 目的

- 1. 了解 SysTick 基本功能
- 2. **了解 BFTM** 基本**功能**

## 說明

SysTick 定時發中斷, 進入SysTick\_Handler()
 BFTM 定時發中斷, 進入BFTM0\_IRQHandler()

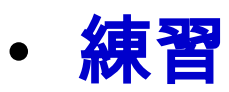

## 1\_SysTick 2\_BFTM

## **Summary**

## • **Program Configuration**

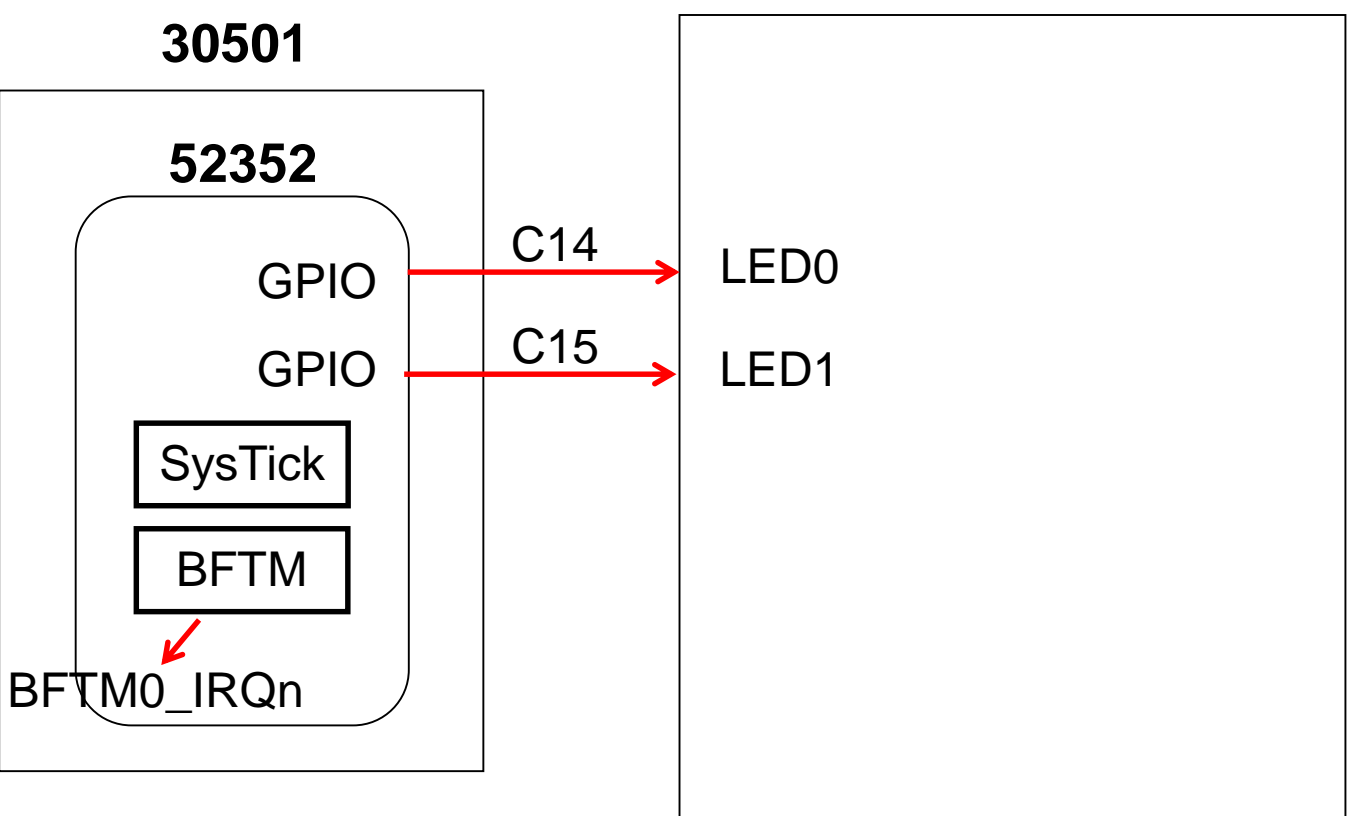

21001

# 3\_USART

## **Overview**

## ・目的

1. 了解 USART 基本功能

## 說明

1.搭配 Tera Term 做資料傳輸

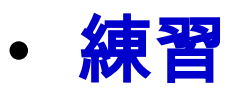

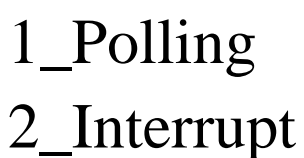

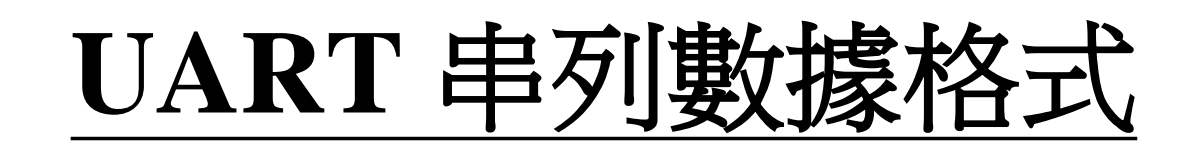

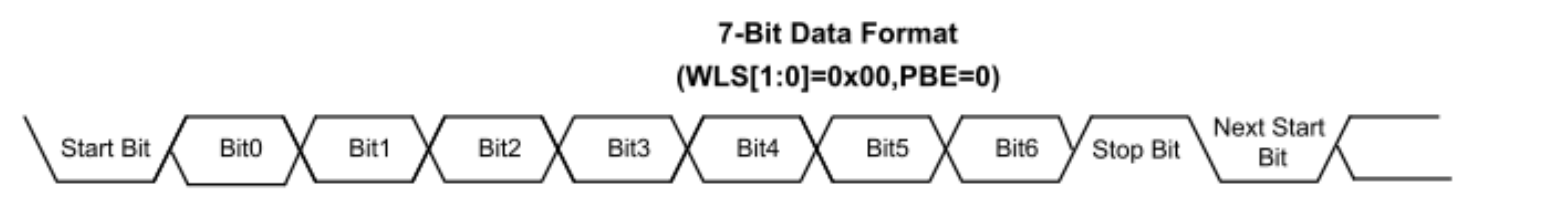

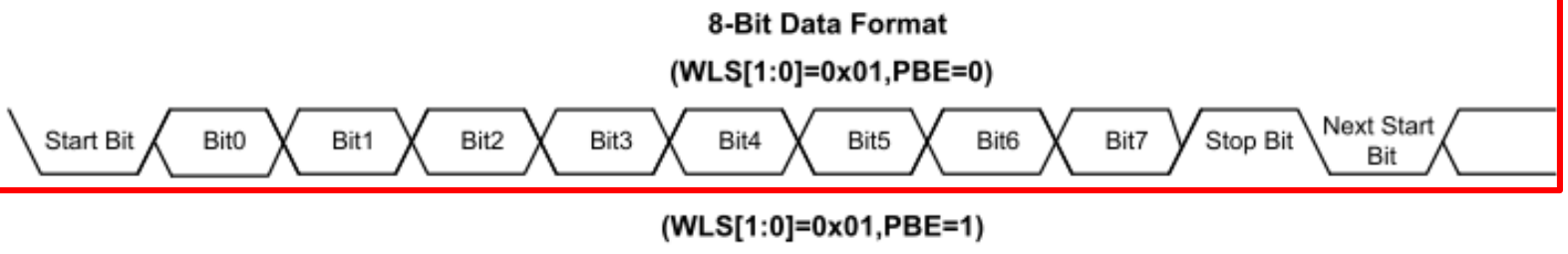

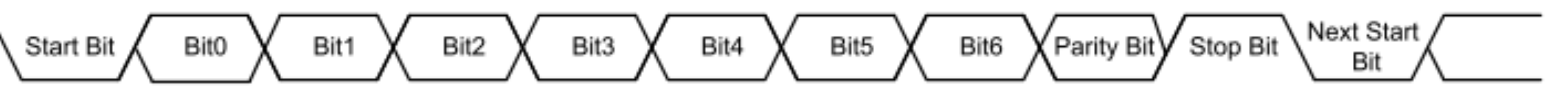

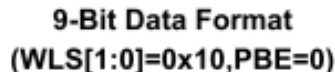

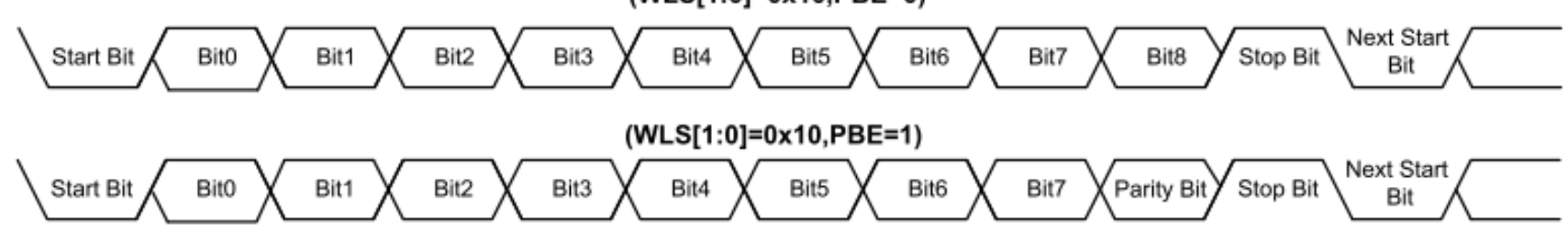

▶ START為必須,8 bit + 1 STOP格式較常用,故一筆資料共10-bit
 ▶ 如果Baud Rate誤差大於5%,則10-bit累積誤差超過50%,資料傳輸錯誤

## **Summary**

## • **Program Configuration**

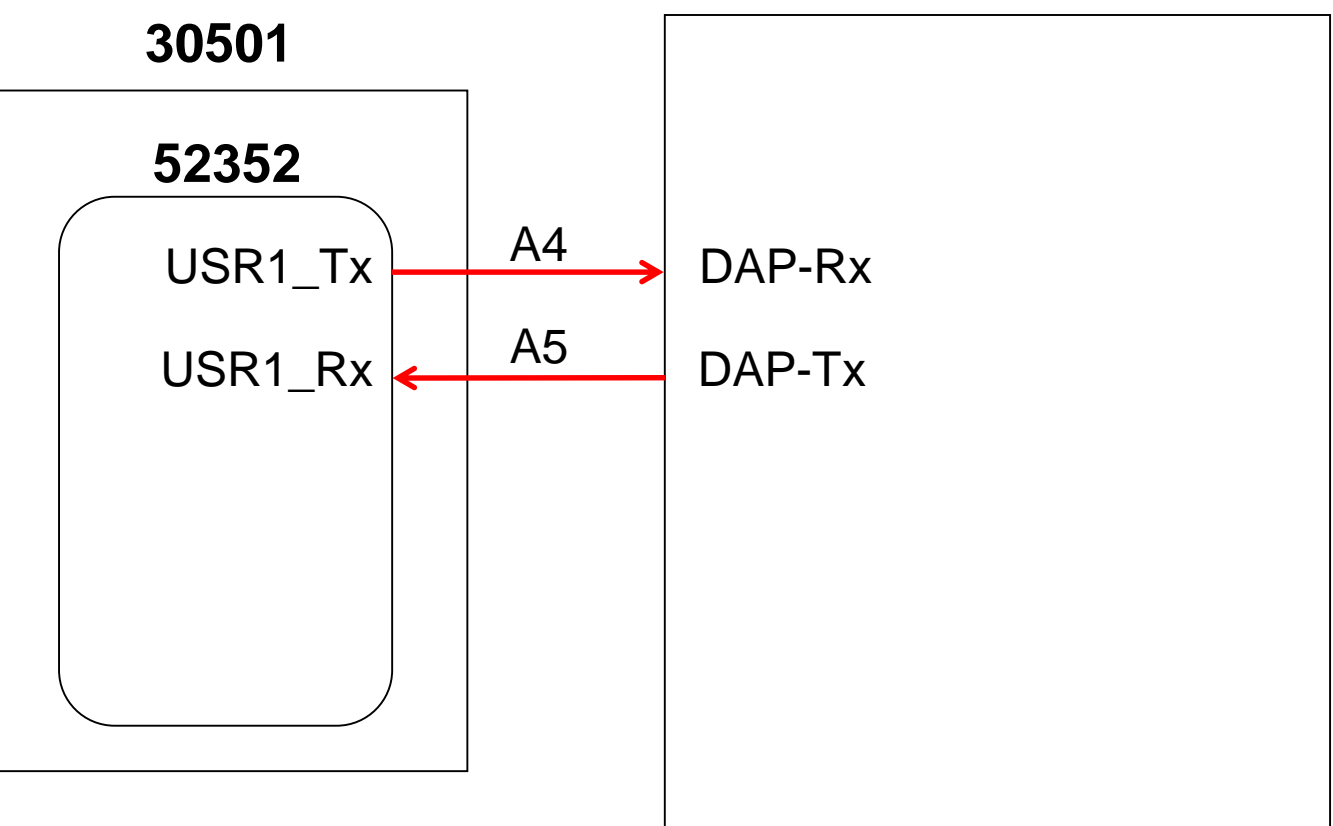

21001

# **4\_I**<sup>2</sup>**C**

## Overview

## ・目的

- 1. 了解 I<sup>2</sup>C 基本功能
- **說**明
  - 1.搭配 Tera Term, 讀寫 Touch Key IC, BS8112A
- 練習 1\_TouchKey

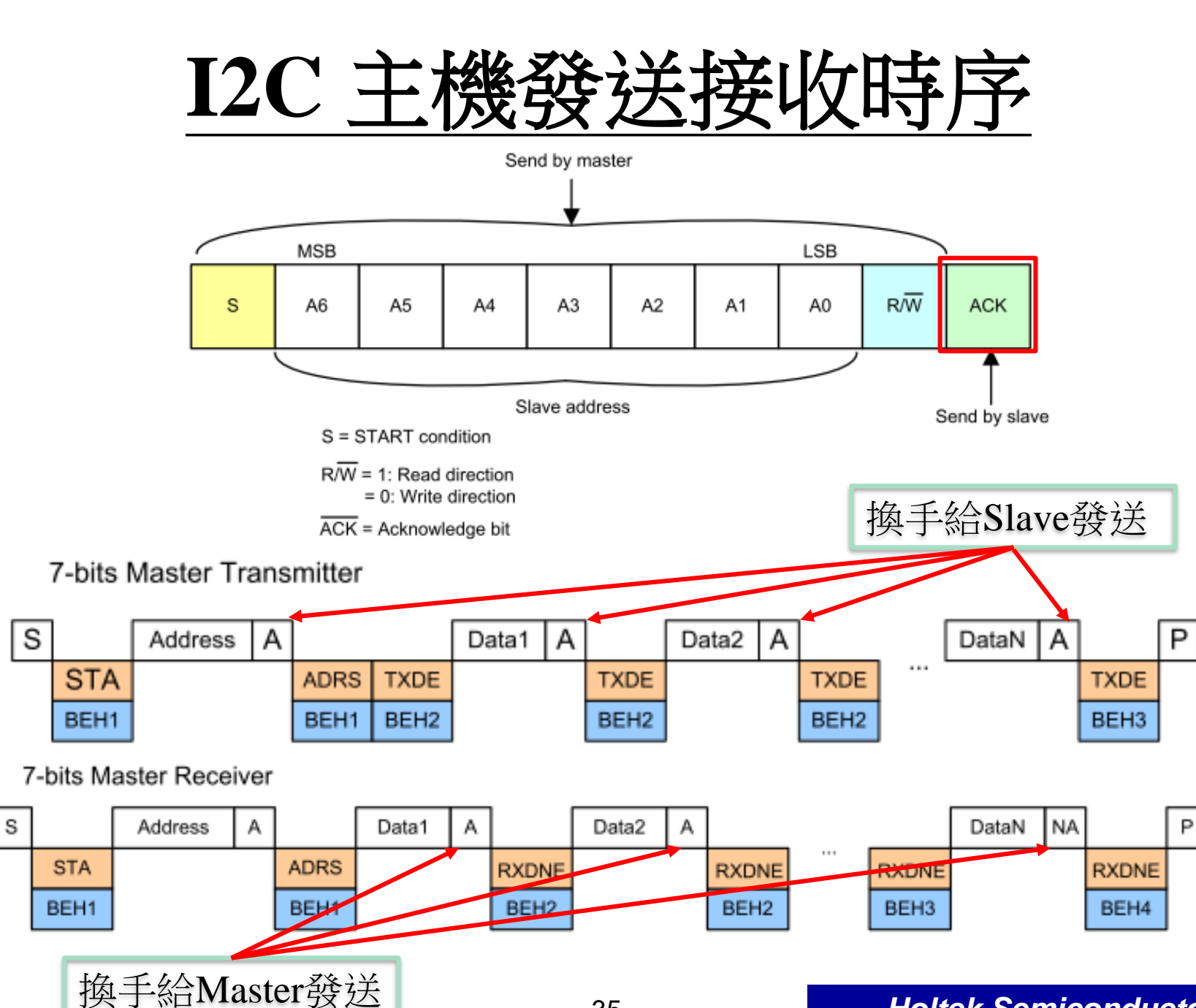

#### Holtek Semiconductor Inc.

Ρ

## **Summary**

## • **Program Configuration**

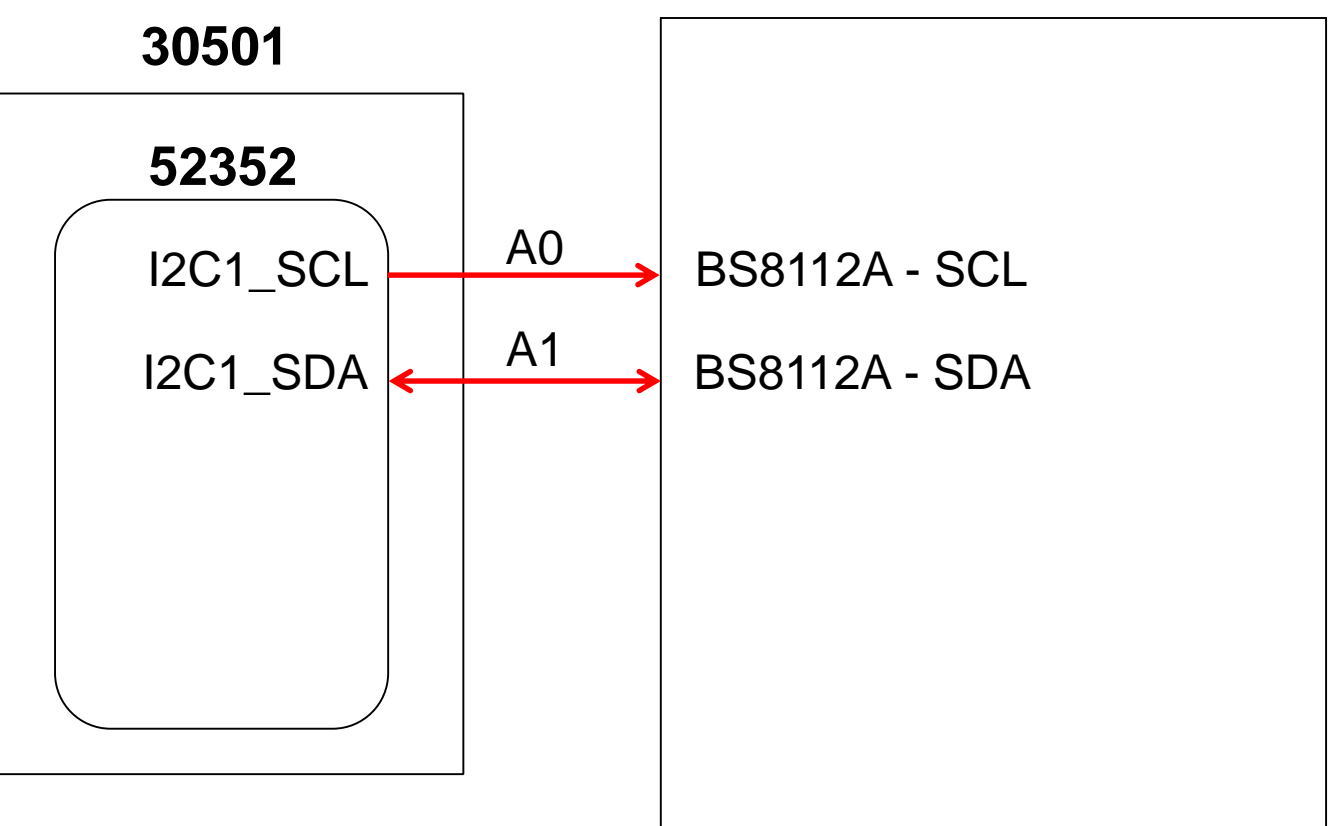

21001

# 5\_ADC

## **Overview**

## ・目的

**T32 Training Course** 

1. 了解 ADC 基本功能

## • **說**明

1. 判斷可變電阻(VR)的類比電壓, 作為ADC輸入源 2. 搭配 Tera Term 顯示 ADC 轉換值

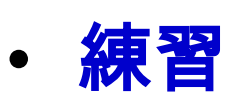

1\_ADC\_Continuous 2\_ADC\_BFTM\_Oneshot

## **Summary**

Program Configuration

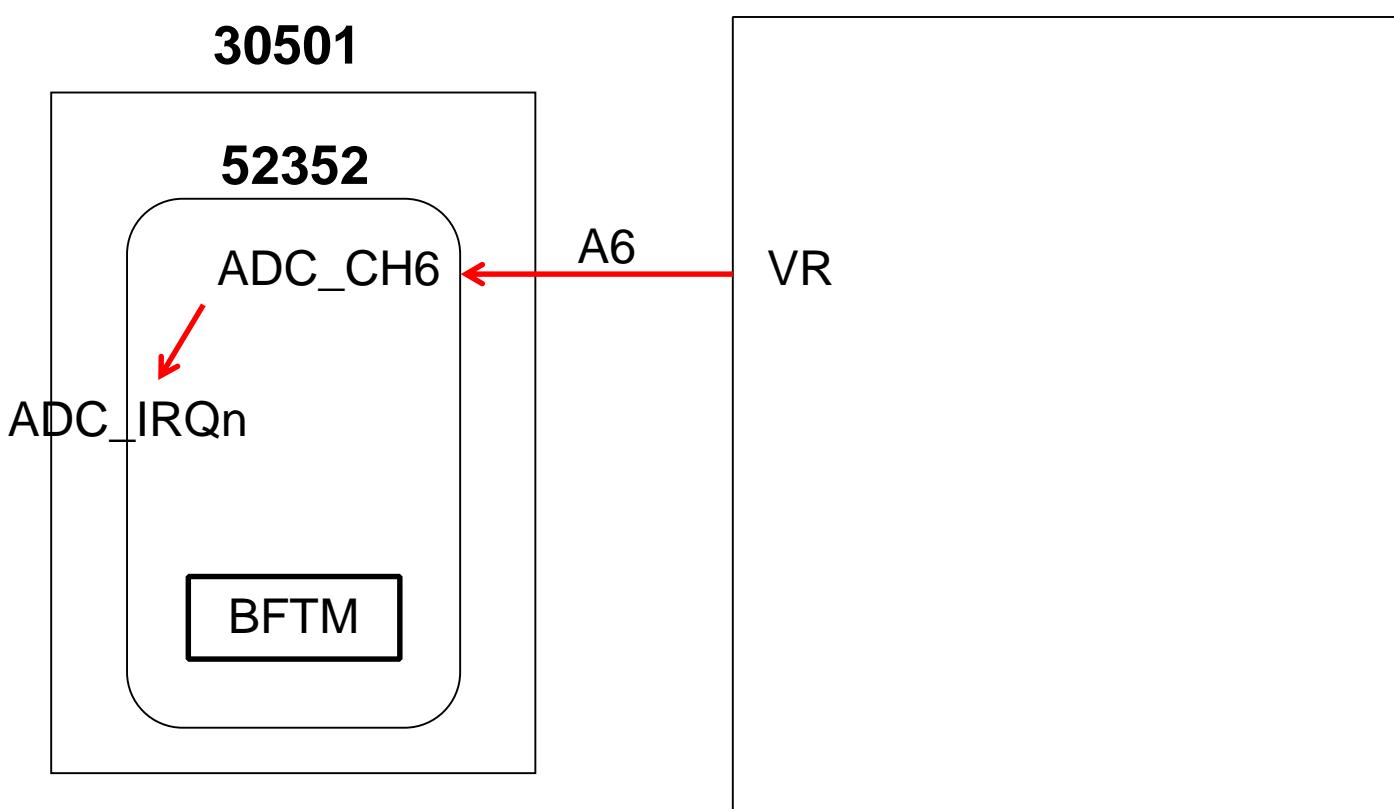

21001

# 6\_PWM

## **Overview**

## ・目的

- 1.了解 GPTM / MCTM 基本功能
  - PWM 訊號輸出
- **說明** 
  - 1. 控制 Buzzer

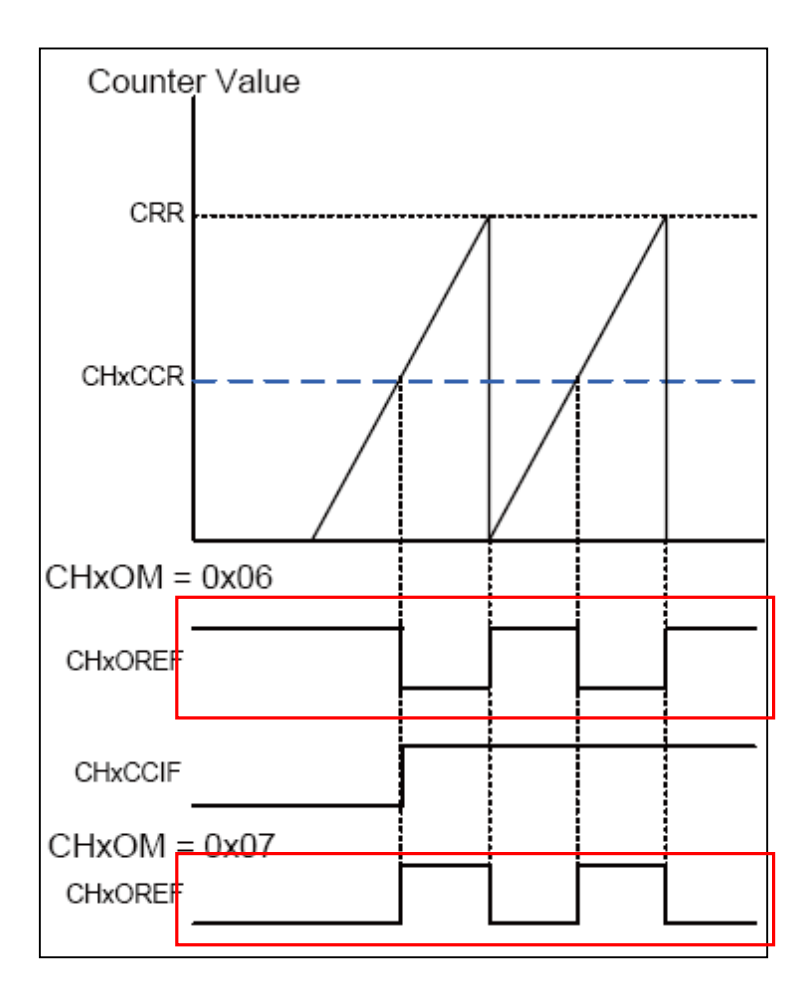

## **Summary I**

## • **Program Configuration**

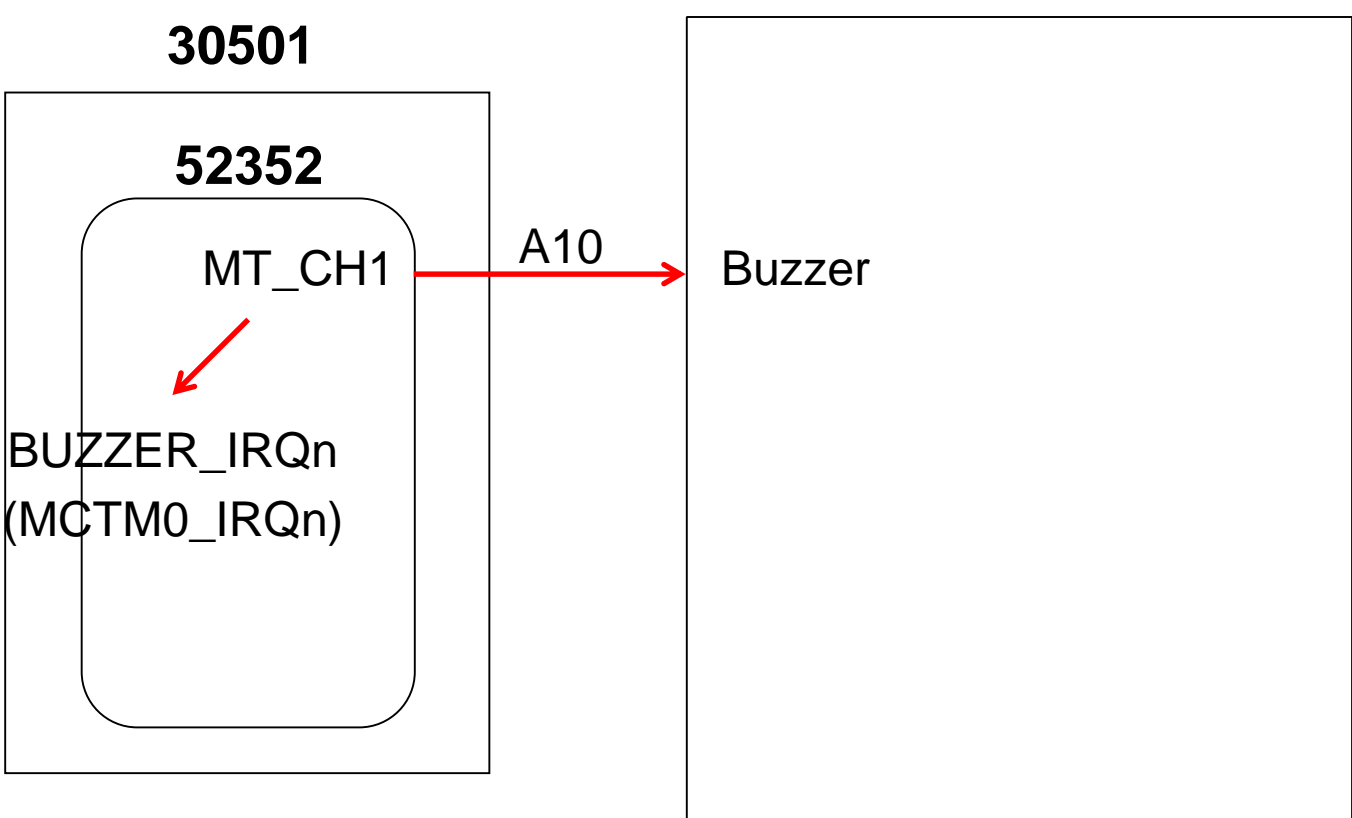

21001

# **HT32 Training Course**

# **Summary II**

#### • Waveform

| Ctort       |              |       |        | 2 s    | Annotations | +                                     |      |
|-------------|--------------|-------|--------|--------|-------------|---------------------------------------|------|
| Start       | •            | +0👿 s | +0.8 s | +0.9 s | +0.1 s      | 📕 🗸 Timing Marker Dair 🛛              | - 25 |
| 00 PA10 PWM | <b>\$</b> +F |       |        |        |             | <u>A1</u> - <u>A2</u>   = 50.42975 ms |      |

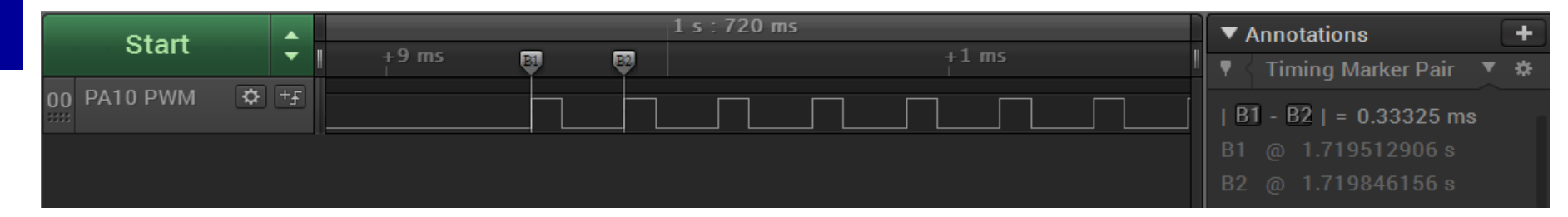

# **HT32 Flash Programming**

#### Download:

HT32\_Flash\_Programmer\_Vm.n.r.exe:<u>https://www.holtek.com.tw/page/index</u> Holtek官網 -> 產品 -> 32-Bit Cortex®-M0+ MCU -> 開發套件 -> (型號) -> Documents -> Resource -> HT32\_Flash\_Programmer\_Vm.n.r.exe

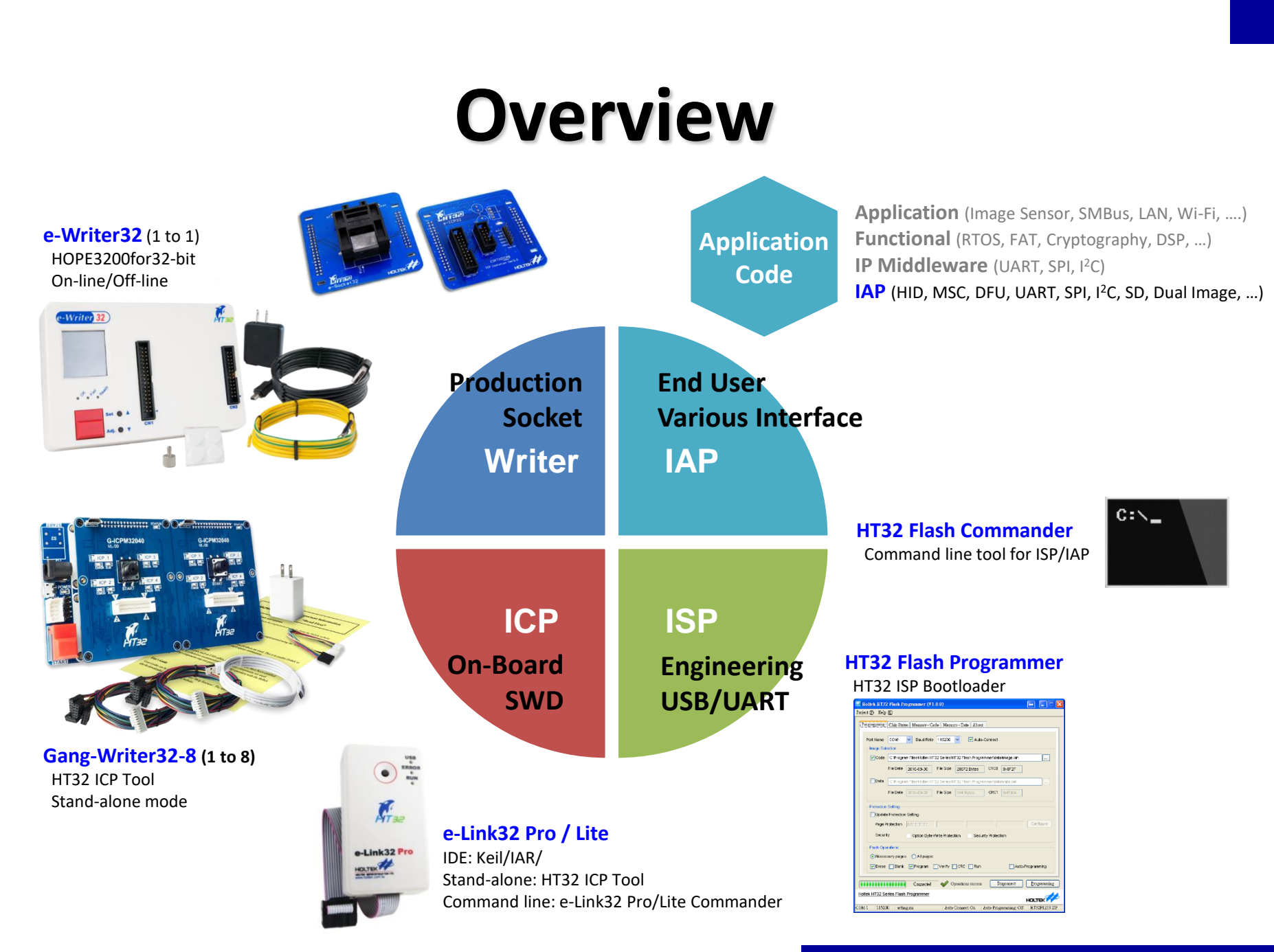

**HT32 Training Course** 

## e-Writer32

- For mass production
- Programming via socket
- Two operation modes
  - On-line Mode: Connect with PC via USB
  - Off-line Mode: Stand-alone programming (by button)
- Support ICP mode (ESKT32ICPB Adapter board required)

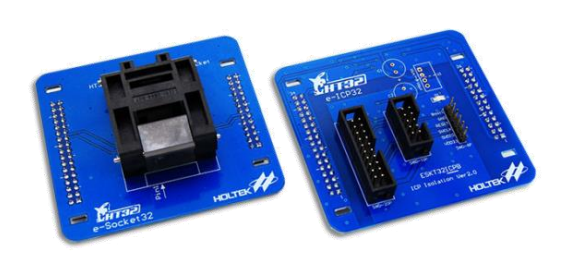

e-Socket32

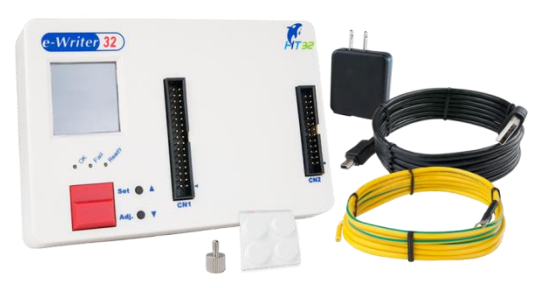

e-Writer32

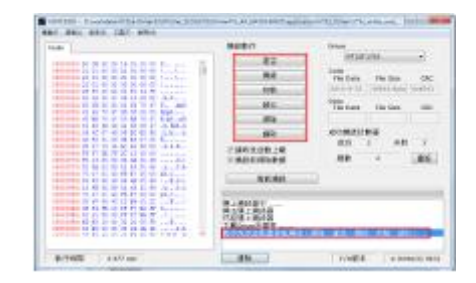

#### HOPE3200 For 32-Bit

# **ISP / IAP Architecture**

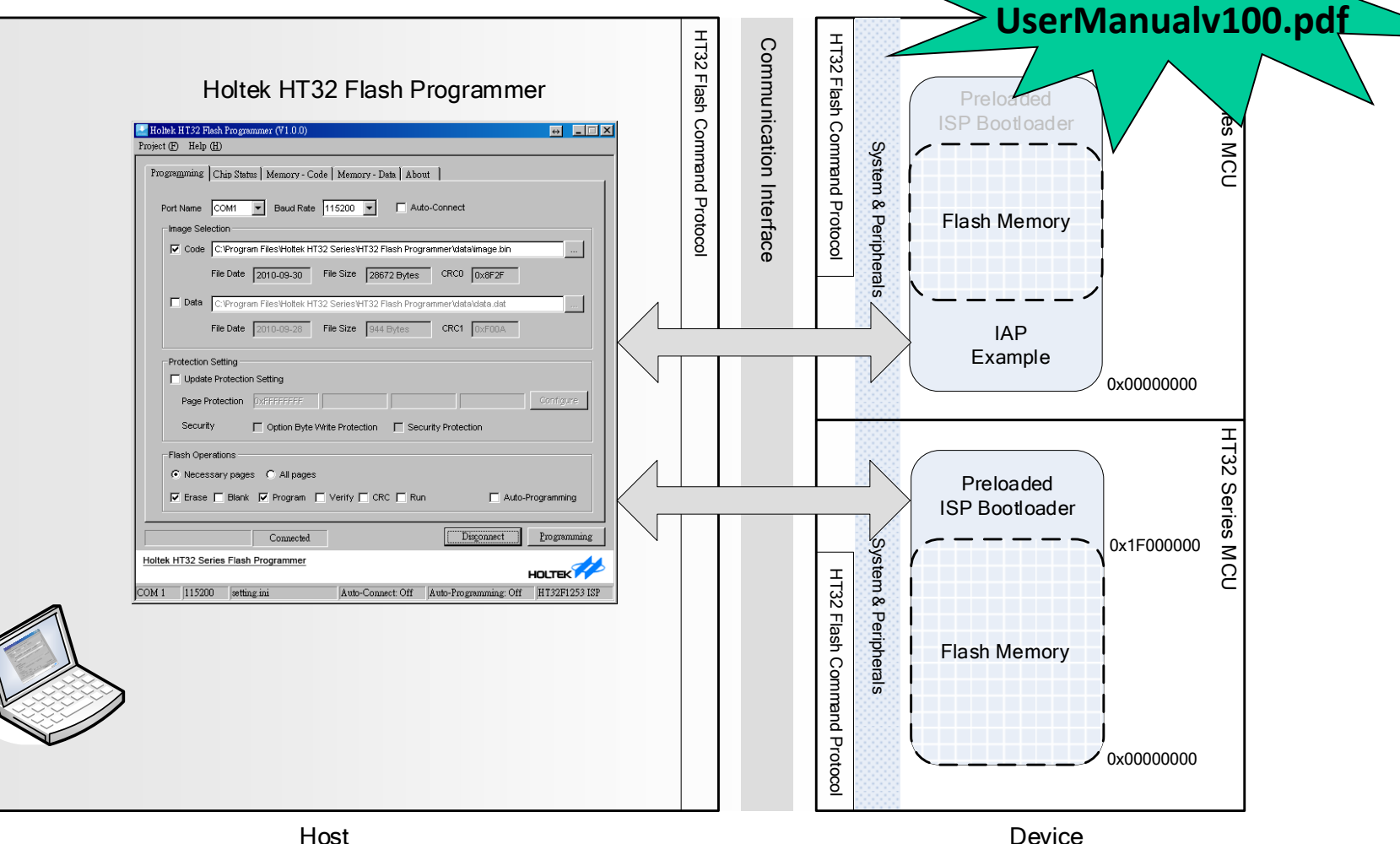

47

Holtek Semiconductor Inc.

HT32\_ISP-IAP-

# **ISP / IAP Flash Programmer**

#### ISP / IAP Standard UI

- Setting
- Programming Firmware
- Checking Status
- Reading Memory
- Interface : UART / USB

#### SDK

- For customized UI
- ISPCmd.dll DLL API
- Example code in VC++

| 🛃 Holtek HT32 Flash Programmer (¥1.0.0) 🛛 💀                                   |              |
|-------------------------------------------------------------------------------|--------------|
| Project (P) Help (H)                                                          |              |
| Programming Chip Status Memory - Code Memory - Data About                     |              |
| Port Name COM1 Baud Rate 115200 Auto-Connect                                  |              |
| Code C: Program Files Hotek HT32 Series HT32 Flash Programmer Idata/Image.bin |              |
| File Date 2010-09-30 File Size 28672 Bytes CR00 0x8F2F                        |              |
| Deta C. Program Files Hotek HT32 Series HT32 Flash Programmer/data/data.dat   |              |
| File Date 2010-09-28 File Size 944 Bytes CRC1 0xF00A                          |              |
| Protection Setting                                                            |              |
| Update Protection Setting                                                     |              |
| Page Protection DifFFFFFFF                                                    | onfigure     |
| Security Option Byte Write Protection Security Protection                     |              |
| Flash Operations                                                              |              |
| Necessary pages     All pages                                                 |              |
| VErace Blank Verify ORC Run Auto-Program                                      | anming       |
| Connected V Operations success Disgonnect                                     | rogramming   |
| Holtek HT32 Series Flash Programmer HO                                        | цтек 🊧       |
| COM 1 115200 setting ini Auto-Connect On Auto-Programming: Off H              | T32F1253 ISP |

# **HT32 Resources**

Web or Download:

HT32F5 Series (Cortex-M0+): HT32\_M0p\_Vyyymmdd.zip

https://mcu.holtek.com.tw/ht32/resource/

## Documentation

| Туре        | Item                                                                                                | Description                                                                                                    |
|-------------|----------------------------------------------------------------------------------------------------|----------------------------------------------------------------------------------------------------|
| IC          | Datasheet<br>User Manual                                                                            | IC Brief description<br>IC Detailed description                                                                          |
| Firmware    | Programmer's Guide                                                                                  | F/W library guide in CHM format                                                                                          |
| Tools       | Starter Kit User Manual<br>Expansion Board User Manual<br>e-Link32 User Manual<br>Quick Start Guide | Starter Kit description<br>Expansion board description<br>e-Link32 installation guide<br>Quick start guide of Keil / IAR |
| ISP / IAP   | ISP / IAP User Manual                                                                               | ISP / IAP description (UI & FW)                                                                                          |
| Application | Application Notes                                                                                   | Various application information                                                                                          |

## **32-Bit Flash MCU**

## Home > Products > 32-Bit Flash MCU > General Purpose MCU

- Cortex-M0+ 32-Bit USB MCU

32-Bit Flash MCU

8-Bit Flash MCU High Supply Voltage Flash MCU

Flash MCU 8-Bit OTP MCU

Cortex-M0+ 32-Bit MCU

Cortex-M0+ 32-Bit USB MCU

| Part No.                 | Max.<br>Freq. | VDD                | Flash          | SRAM         | PDMA | ADC                     | СМР | DAC                 | Timers <sup>*1</sup>                          | Cap.* <sup>2</sup><br>or<br>PWM | Cpm.<br>PWM* <sup>3</sup> | RTC | SCI*⁴ | USB*5 | EBI*6        | I²S | Interface                                        | Others            | I/O                  | Packa                        |
|--------------------------|---------------|--------------------|----------------|--------------|------|-------------------------|-----|---------------------|-----------------------------------------------|---------------------------------|---------------------------|-----|-------|-------|--------------|-----|--------------------------------------------------|-------------------|----------------------|------------------------------|
| HT32F52331<br>HT32F52341 | 48MHz         | 2.0V<br>~<br>3.6V  | 32KB<br>64KB   | 4KB<br>8KB   |      | 1 Msps<br>12-bit<br>×12 |     |                     | BFTM×2<br>SCTM×4<br>GPTM×1<br>MCTM×1          | 12                              | 3                         | V   | 1     | V     |              |     | USART×1<br>UART×2<br>SPI×2<br>I <sup>2</sup> C×2 | CRC               | 24<br>38             | 33QI<br>48LQ                 |
| HT32F52342<br>HT32F52352 | 48MHz         | 2.0V<br>~<br>3.6V  | 64KB<br>128KB  | 8KB<br>16KB  | 6CH  | 1 Msps<br>12-bit<br>×12 | 2   |                     | BFTM×2<br>SCTM×2<br>GPTM×2<br>MCTM×1          | 14                              | 3                         | V   | 2     | V     | V            | V   | USART×2<br>UART×2<br>SPI×2<br>I²C×2              | CRC               | 26<br>39<br>51       | 33QI<br>48LQ<br>64LQ         |
| HT32F52344<br>HT32F52354 | 60MHz         | 1.65V<br>~<br>3.6V | 64KB<br>128KB  | 8KB<br>8KB   | 6CH  | 1 Msps<br>12-bit<br>×12 | 2   |                     | BFTM×2<br>SCTM×2<br>GPTM×1<br>MCTM×1          | 10                              | 3                         | V   |       | V     | $\checkmark$ |     | UART×2<br>SPI×2<br>I²C×1                         | CRC<br>DIV        | 26<br>38<br>40<br>54 | 33QI<br>46QI<br>48LQ<br>64LQ |
| HT32F52357<br>HT32F52367 | 60MHz         | 1.65V<br>~<br>3.6V | 128KB<br>256KB | 16KB<br>32KB | 6CH  | 1 Msps<br>12-bit<br>×12 | 2   | 500Ksps<br>12-bit×2 | BFTM×2<br>SCTM×2<br>PWM×2<br>GPTM×1<br>MCTM×1 | 18                              | 3                         | V   | 2     | V     | V            | ~   | USART×2<br>UART×4<br>SPI×2<br>I²C×2<br>QSPI×1    | AES<br>CRC<br>DIV | 37<br>39<br>53<br>67 | 46QI<br>48LQ<br>64LQ<br>80LQ |
| 4                        |               |                    |                |              |      |                         |     |                     |                                               |                                 |                           |     |       |       |              |     |                                                  |                   |                      |                              |

51

## **Development Kit**

Home > MCU Tools > Development Kit

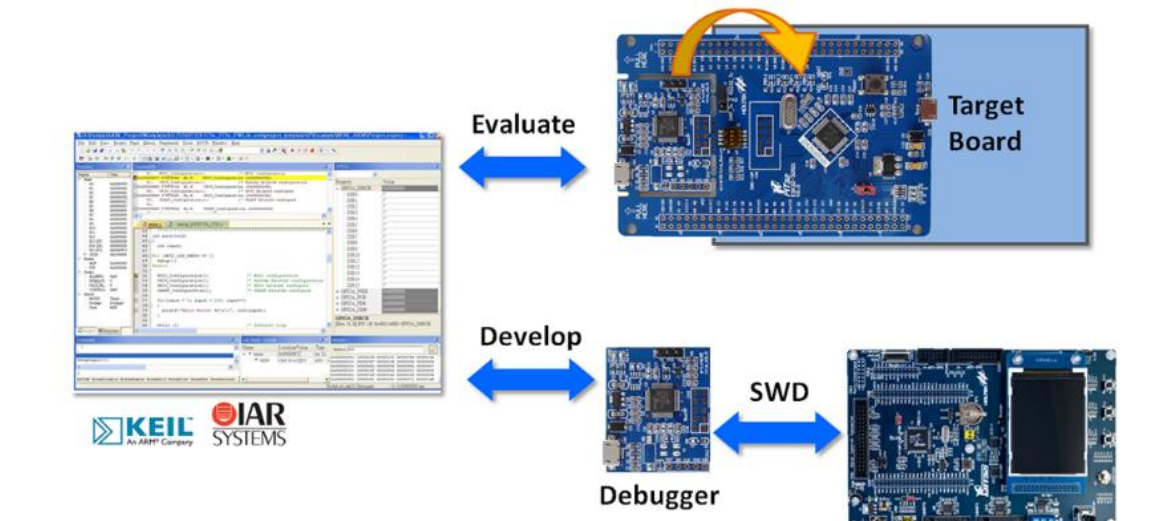

Any Board with a SWD-10P Connector

#### 技術支援

- Data Sheet
- User Manual
- Firmware Library
- ESK32-30501 User Manual
- Schematics
- Tool chain Quick Start Guide
  - . Keil™ MDK-ARM
  - IAR EWARM
- Keil MDK Holtek Edition (Free) Installation Guide

## Software

- Home > MCU Tools > Software
  - ICE Software
  - Programmer Software
  - Development Kit Software

| Model                                                                   | Func                                  | tion                                  | Support<br>Hardware | No<br>Model                                                     | Function                                                                                                    |                                                                  | Support                                 | Download                      |  |
|-------------------------------------------------------------------------|---------------------------------------|---------------------------------------|---------------------|-----------------------------------------------------------------|----------------------------------------------------------------------------------------------------|------------------------------------------------------------------|-----------------------------------------|-------------------------------|--|
| HT32 Keil Support<br>Package<br>(New release V1.17)<br>HT32 IAR Support | Inter<br>deve<br>soft<br>MCL<br>Inter | Model                                 | Fun                 | <b>ct</b><br>HT32 Flash<br>Programmer<br>gr                     | In-System / In-Applicat<br>for HT32 series MCUs<br>Programmer<br>UI uses the UART or US<br>communication.                                            | tion programmer software<br>. The HT32 Flash<br>SB interface for | ESK32-xxx<br>ESK32-301xx<br>ESK32-305xx | V1.09a                        |  |
| Package<br>(New release<br>V1.11Beta06)                                 | deve<br>soft<br>MCL<br>Proc           | (New release V3.2<br>HOPE3000 For e-L | 29) Writ            | er<br>in: HT32F1xxxx (M3)                                       | HT32F1xxxx Standard<br>Library<br>is a software package                                                                                              | Peripheral Firmware<br>that contains peripheral                  | ESK32-xxx                               |                               |  |
| e-Link32 Pro ICP Tool<br>(New release V0.29)                            | e-Lir<br>stan                         | (New release V1.1<br>HOPE3000 For     | 8) Flas             | h Standard Peripheral<br>Firmware Library                       | driver,<br>API Functions, macros<br>types<br>and examples of HT32                                                                                    | s, data types, structure<br>P1xxxx peripherals.                  | ESK32-301xx<br>ESK32-2xxxx              | HT32_STD_1xxxx_FWLib_v004_210 |  |
| (New release V1.00)                                                     | (Cor                                  | HT8051<br>(New release V1.6           | 54) Holt            | el                                                              | HT32F5xxxx Standard<br>Library                                                                                                    | Peripheral Firmware                                              |                                         |                               |  |
| HT32 Virtual COM Driver<br>(New release V1.10) HT3<br>Drive             |                                       | HOPE3000 For HT<br>(New release V2.1  | ГЗ2 е-W<br>0) НТЗ   | rit HT32F5xxxx (M0+)<br>Standard Peripheral<br>Firmware Library | 32F5xxxx (M0+) is a software package that contains peripheral<br>ndard Peripheral driver,<br>nware Library API Functions macros data types structure |                                                                  | ESK32-305xx<br>ESK32-2xxxx              | HT32_STD_5xxxx_FWLib_v014_473 |  |
|                                                                         |                                       | I3000<br>(New ReleaseV2.5             | 56) HT8<br>Boo      | F<br>gra<br>tloader)                                            | types<br>and examples of HT32                                                                                                    | F5xxxx peripherals.                                              | ICU's datast                            | neet                          |  |

## **Application Notes**

- Home > Application Notes > 32-Bit Flash MCU
  - MCU: General
  - MCU: Professional

| MCU General                                                 | MCU Professional | Peripherals |                  |
|-------------------------------------------------------------|------------------|-------------|------------------|
|                                                             |                  |             |                  |
| 32-Bit Flash MCU                                            |                  |             |                  |
| Application Note Description                                |                  | Part No.    | Associated Files |
| HT32 MCU UART Application Note                              |                  | AN0609EN    | -                |
| HT32 MCU IAP – Using the USB HID for Firmware Updates       |                  | AN0602EN    | -                |
| HT32 MCU Sub-Band Coding Voice Compression Applications     |                  | AN0601EN    | -                |
| Holtek Software Battery Capacity Monitoring Coulombmeter Ap | plication        | AN0587EN    | <b>⊥</b>         |
| Holtek MCU UL / IEC 60730 Certification Measures            |                  | AN0584EN    | -                |
| HT32 MCU SAR ADC Application Notes                          |                  | AN0567EN    |                  |

# Appendix ...

# Exception

## 目的

- 1. 增加程式開發的除錯能力
- 說明
  - 1. 確認 Build Output window message
  - 2. 搭配 tera term 顯示 ExceptionTest 範例程式的執行結果

## 練習

- 1. Program compiling error
- 2. Stack Overview: Stack Pointer Register (R13)
- 3. Hard Fault: Clock is disabled before use
- 4. Hard Fault: Unaligned memory access

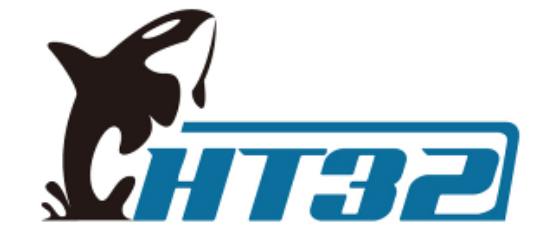

# The End